# Produktinformation

# Video-Innensprechstelle ALDUP/...

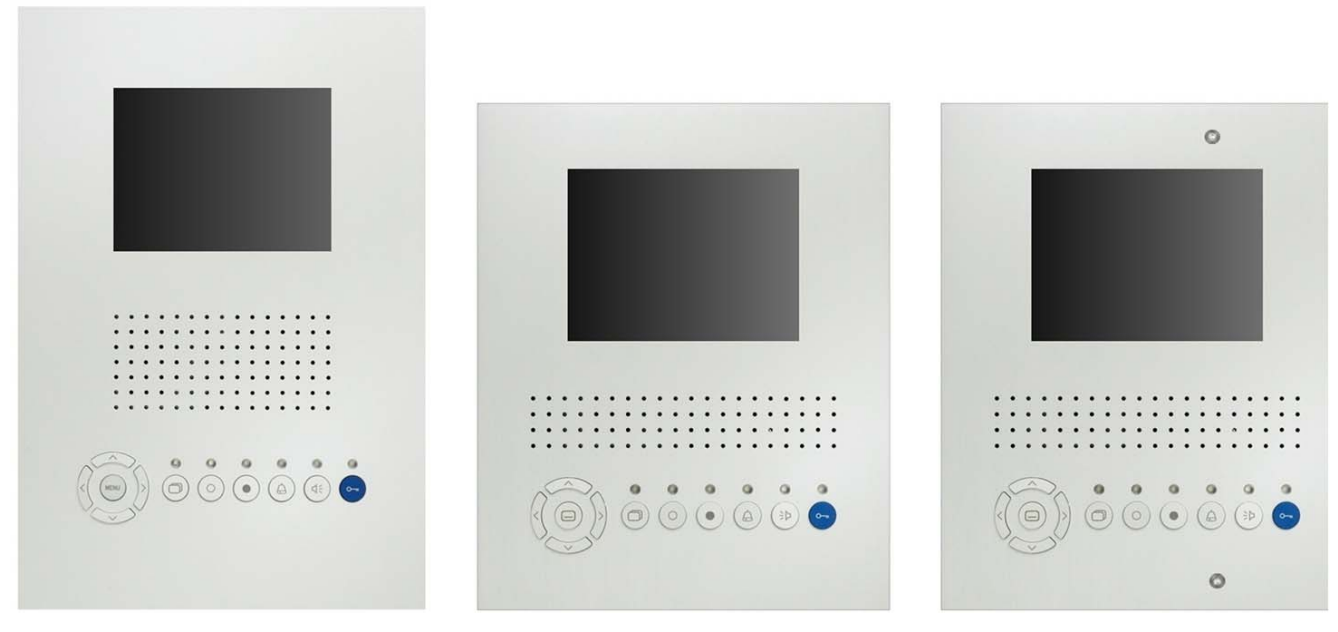

ALDUP/G

ALDUP/K

ALDUP/A

| Inhaltsverzeichnis                              | Seite |
|-------------------------------------------------|-------|
| Montage und Installation                        | 2     |
| Geräteübersicht                                 | 4     |
| Anzeige- und Bedienelemente                     | 5     |
| Sicherheitshinweis                              | 7     |
| Technische Daten                                | 7     |
| Inbetriebnahme                                  | 8     |
| Einstellungen                                   | 8     |
| Programmierungen mit Programmierterminal TCSK01 | 9     |
| Fehlererkennung und –anzeige                    | 10    |
| Reinigung                                       | 10    |
| Notizen                                         | 11    |
| Service                                         | 12    |
|                                                 |       |

## Montage und Installation

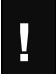

Achtung! Die Video-Innensprechstellen dürfen nur spannungslos montiert und demontiert werden!

#### Montagehöhe

Für optimalen Blickwinkel wird eine Montagehöhe von 1.60 m empfohlen (Geräte-Oberkante).

#### Montage Modell ALDUP/G

#### 1. Befestigen des UP - Holzeinlasskastens

Richtige Lage beachten. Der Kasten sollte mit dem Untergrund bündig abschliessen.

#### 2. Montage der Halterung

Dem Gerät liegen zwei Befestigungsbleche bei, welche via Holzplatte miteinander verbunden sind. Die beiden Bleche dienen für die schraubenlose Befestigung, das Gerät wird mittels Stiften dort festgehalten. Das Holzbrett ist eine Montagelehre und vereinfacht die Montage. Zuerst das obere Blech in den Einlasskasten schrauben, dann das Untere. Anschliessend das Holzbrett entfernen.

#### 3. Anschliessen der Leitungen

- gemäss Anschlussschema

#### 4. Einsetzen des Gerätes in den Einlasskasten

Frontplatten-Einheit am oberen Auflageblech aufsetzen und drücken bis es einrastet.

#### Montage Modell ALDUP/K

#### 1. Befestigen des UP – Einlasskastens (Typ VMK30)

Richtige Lage beachten. Der Kasten sollte mit dem Untergrund bündig abschliessen.

#### 2. Montage des Montageblechs

Dem Gerät liegen ein Montageblech und 3 verstellbare Schrauben bei. Montageblech in den Einlasskasten schrauben. Verstellbare Schrauben der Tiefe des Einlasskastens anpassen (so anpassen, dass das Gerät bündig auf der Wand aufliegt).

#### 3. Anschliessen der Leitungen

- gemäss Anschlussschema

#### 4. Einsetzen des Gerätes auf das Montageblech

Den Stecker des Flachbandkabels in die Anschlussbuchse auf dem Montageblech einstecken. Die Stifte an der oberen Kante des Gerätes vorsichtig in die beiden Löcher an der Oberkante des Montagebleches einführen. Anschliessend die untere Kante des Gerätes an die Wand drücken, bis Gerät bündig auf der Wand aufliegt.

#### Montage Modell ALDUP/A

#### 1. Für bestehenden UP-Einlasskasten (Typ EK8300)

Das Modell ALDUP/A ist für die Schraubbefestigung auf einem bestehenden Einlasskasten EK8300 geeignet. Der Kasten sollte mit dem Untergrund bündig abschliessen.

#### 2. Anschliessen der Leitungen

- gemäss Anschlussschema

#### 3. Einsetzen des Gerätes in den Einlasskasten

Das Gerät mit den beiliegenden Schrauben in den Einlasskasten schrauben.

#### Gerätedemontage

<u>ALDUP/G und ALDUP/K</u> An der Unterseite des Gerätes befindet sich zwei Kerben. Zwei Schraubenzieher in jede Öffnung einführen und Gerät herausziehen.

<u>ALDUP/A</u> Befestigungsschrauben lösen.

# Geräteübersicht

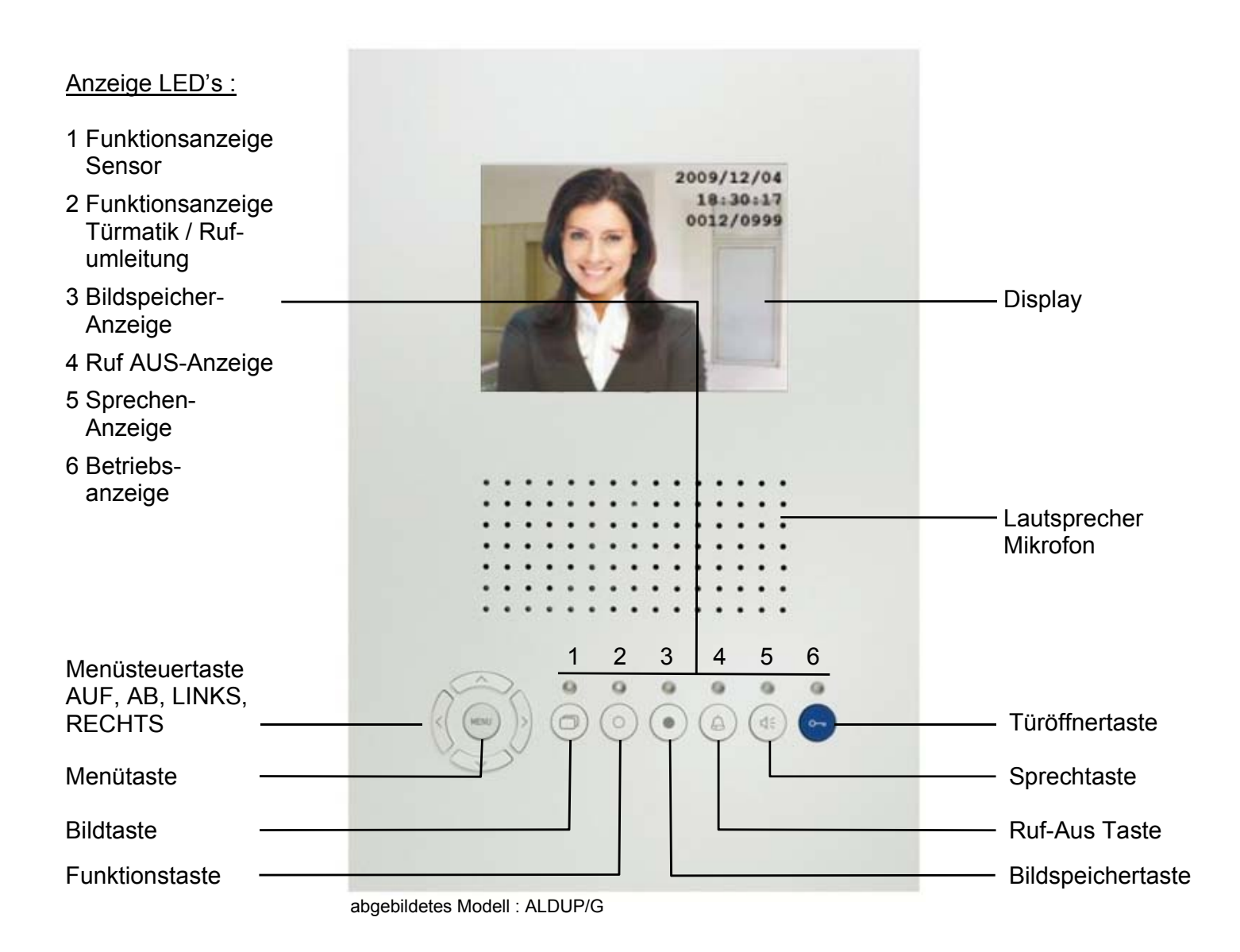

# Anzeige- und Bedienelemente

|              | Display                  | <ul><li>Videobild</li><li>Menü-Einstellungen</li></ul>                                                                                                    |
|--------------|--------------------------|----------------------------------------------------------------------------------------------------|
|              | Menütaste                | <ul> <li>Hauptmenü aufrufen (im Ruhemodus)</li> <li>Menü Bildparameter aufrufen (bei Videobild an)</li> <li>Bildparametermenü oder Ruftonparameter-<br/>menü auswählen und bestätigen</li> <li>Haupt-, Internruf- oder Steuerfunktionsmenü<br/>auswählen und bestätigen</li> <li>Bildwiedergabe starten (wenn Gerät im<br/>Bildspeichermodus)</li> <li>Bildspeichermenü und Zeiteinstellung aufrufen</li> </ul> |
| $\wedge$     | Menüsteuertaste AUF ▲    | <ul> <li>Im Internruf- und Steuerfunktionsmenü:<br/>Listeneintrag auswählen, aufwärts</li> <li>Wert des ausgewählten Parameters erhöhen</li> </ul>                                                                                                    |
| $\checkmark$ | Menüsteuertaste AB▼      | <ul> <li>Im Internruf- und Steuerfunktionsmenü:<br/>Listeneintrag auswählen, abwärts</li> <li>Wert des ausgewählten Parameters verringern</li> </ul>                                                                                                    |
| <            | Menüsteuertaste LINKS ◀  | <ul> <li>Navigation in den Menüs, Untermenüs,<br/>Parametern oder im Bildspeichermodus</li> <li>Bildwiedergabe: weiterschalten zum vorherigen<br/>Bild</li> </ul>                                                                                                    |
| >            | Menüsteuertaste RECHTS ► | <ul> <li>Navigation in den Menüs, Untermenüs,<br/>Parametern oder im Bildspeichermodus</li> <li>Bildwiedergabe: weiterschalten zum nächsten<br/>Bild</li> </ul>                                                                                                    |
|              | Bildtaste                | <ul> <li>Bild einschalten (autom. Abschalten nach<br/>80 Sek. oder nach eingehendem Türruf)</li> <li>Bild fortschalten auf weitere Kameras (steppen)</li> </ul>                                                                                                    |
| 0            | Funktionstaste           | <ul> <li>Lichtfunktion</li> <li>Steuerfunktion 8 auslösen :</li> <li>Internsprechen - Taste drücken zum Anrufen</li> <li>Rufumleitung nach programmiertem Rufziel –<br/>Taste drücken zum Einschalten, rote LED<br/>Anzeige blinkt; Taste drücken zum Ausschalten,<br/>grüne Anzeige löscht</li> <li>Türmatik</li> <li>Menüanzeige abschalten (alle Menüs)</li> </ul>                                           |

| •               | Bildspeichertaste<br>(nur wenn Bildspeicher<br>in Anlage vorhanden) | <ul> <li>autom. Bildaufzeichnung aktivieren/deaktivieren<br/>(langer Tastendruck, bis gelbe Bildspeicher<br/>Anzeige leuchtet / erlischt)</li> <li>Bild manuell aufzeichnen</li> <li>gespeicherte Bilder aufrufen</li> </ul> |
|-----------------|---------------------------------------------------------------------|----------------------------------------------------------------------------------------------------|
| Ø               | Ruf-Aus Taste                                                       | <ul> <li>Rufton ausschalten</li> <li>Sprechen beenden, wenn Gerät als<br/>Wechselsprechgerät konfiguriert ist</li> </ul>                                                                                                    |
| $\triangleleft$ | Sprechtaste                                                         | <ul> <li>Gesprächsannahme, Sprechen aktivieren,<br/>Wechselsprechen</li> <li>Sprechen beenden</li> </ul>                                                                                                    |
| 0               | Türöffnertaste                                                      | <ul><li>Türe öffnen</li><li>Sprechen beenden</li></ul>                                                                                                    |
|                 | LED Anzeige 1<br>Funktionsanzeige Sensor                            | <ul> <li>Schaltzustandsanzeige eines angeschlossenen<br/>Sensors (falls Anlage so konfiguriert, sonst<br/>ohne Funktion)</li> </ul>                                                                                          |
|                 | LED Anzeige 2<br>Funktionsanzeige Türmatik oder<br>Rufumleitung     | <ul> <li>Türmatik oder Rufumleitung aktiviert /<br/>deaktiviert</li> </ul>                                                                                                    |
| 0               | LED Anzeige 3<br>Bildspeicher Anzeige                               | <ul> <li>Bildspeicher aktiviert (LED leuchtet)</li> <li>Anzeige "Neu aufgezeichnetes Bild" (LED blinkt)</li> </ul>                                                                                                    |
|                 | LED Anzeige 4<br>Ruf-Aus Anzeige                                    | Ruf-Aus aktiviert (LED leuchtet)                                                                                                    |
| 0               | LED Anzeige 5<br>Sprechen Anzeige                                   | <ul> <li>Türruf, eingehender Internruf, Sprechen aktiv,<br/>Anzeige Sprach-/Videokanal belegt (LED blinkt)</li> </ul>                                                                                                    |
| •               | LED Anzeige 6<br>Betriebs Anzeige                                   | <ul> <li>Anzeige Betriebsbereitschaft (LED leuchtet)<br/>Fehleranzeige (LED blitzt)</li> </ul>                                                                                                    |
|                 |                                                                     |                                                                                                    |

## Sicherheitshinweise

- Für Arbeiten an Anlagen mit Netzanschluss 230 V Wechselspannung sind
- die Sicherheitsbestimmungen für Starkstrominstallationen zu beachten.
- Montage, Installation und Inbetriebnahme d
  ürfen nur durch Elektrofachpersonal vorgenommen werden.

Für die Installation von TC:Bus-Anlagen gelten die allgemeinen Sicherheitsbestimmungen für Fernmeldeanlagen.

- getrennte Führung von Starkstrom- und Schwachstromleitungen
- Mindestabstand von 10 cm bei gemeinsamer Leitungsführung
- Trennstege einsetzen zwischen Stark- und Schwachstromleitungen in gemeinsam genutzten Kabelkanälen
- empfohlenes Kabel: G51 4x2x0.8 (paarverdrillt)
- vorhandene Leitungen (Sanierung) mit abweichendem Durchmesser können unter Beachtung des Schleifenwiderstandes (< 20  $\Omega$ ) verwendet werden.

Durch geeignete Blitzschutzmassnahmen ist dafür zu sorgen, dass an den TC:Bus Adern a und b die Spannung von 32 VDC nicht überschritten wird.

# **Technische Daten**

| Versorgungsspannung:              | +26 V DC ± 8 %                      |  |
|-----------------------------------|-------------------------------------|--|
| Gehäuse:                          | Aluminium elox                      |  |
| Abmessung (BHT), ALDUP/G:         | 210x310x5 mm                        |  |
| Abmessung (BHT), ALDUP/K:         | 200x245x5 mm                        |  |
| Abmessung (BHT), ALDUP/A:         | 220x250x5 mm                        |  |
| Zulässige Umgebungstemperatur:    | 5 °C bis 40 °C                      |  |
| Eingangsstrom:                    | I(a) = 0.4 mA, I(P) = 16 mA in Ruhe |  |
| Eingangsstrom, Bildspeicher aktiv | I(P) = 138 mA                       |  |
| maximaler Eingangsstrom           | I(P) = 240 mA                       |  |
| Videomodul                        | TFT-Color-Modul                     |  |
| Bildschirmdiagonale               | 14.2 cm (5.6 Zoll)                  |  |
| Auflösung                         | 640 x 480 Pixel, RGB                |  |
| Videosignaleingang                | symmetrisch 1 Vss FBAS              |  |

Hinweis: Nur Video 6-Draht-Technik möglich!

## Inbetriebnahme

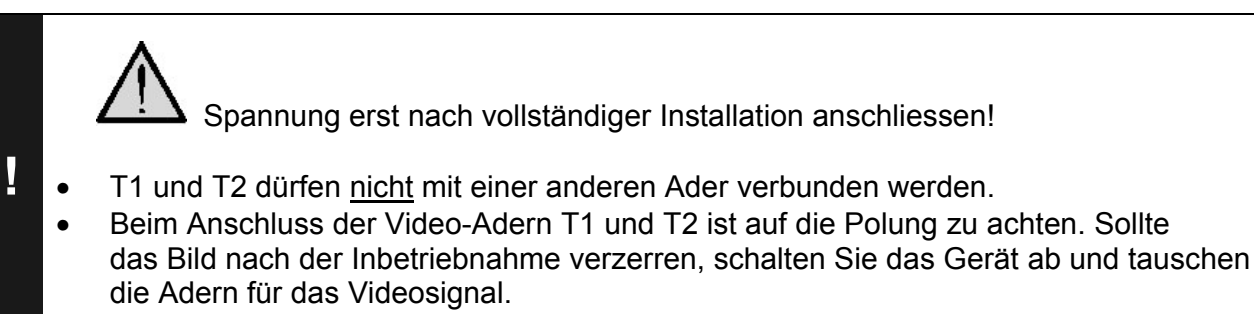

## Einstellungen

#### Werkseitige Voreinstellungen

#### AS-Adressenabhängige Bildaufschaltung

Sind in einer Anlage mit ALDUP Video-Innensprechstellen ausser Video-Aussensprechstellen auch Aussensprechstellen ohne Kamera vorhanden, wird das Bild nicht aufgeschaltet, wenn ein Ruf von einer solchen Aussensprechstelle eintrifft. Zur Gewährleistung dieser Funktion werden deshalb die möglichen AS-Adressen in zwei Bereiche geteilt :

| AS-Adresse 0 – 31 | reserviert für Videoaussen-<br>sprechstellen | Bild wird aufgeschaltet bei Türruf (von max. 16 Video-Aussensprechstellen) |
|-------------------|----------------------------------------------|----------------------------------------------------------------------------|
| AS-Adresse ab 32  | frei, für Aussensprechstellen<br>ohne Kamera | Bild wird nicht aufgeschaltet bei<br>Türruf                                |

#### Voreingestellte Zeiten

| Sprechzeit                                         | max. 2 Min         |
|----------------------------------------------------|--------------------|
| Restsprechzeit nach Betätigen des Türöffners       | 4 Sek.             |
| Bildschaltzeit                                     | 80 Sek.            |
| Blinkdauer der grünen LED Anzeige, wenn            |                    |
| <ul> <li>Video-/Sprechkanal belegt beim</li> </ul> |                    |
| Betätigen der Sprech- oder Bildtaste               | 2 Sek. 3 x Blinken |
| Internbereitschaftszeit                            | ca. 30 Sek.        |
| Etagentüröffnerzeit                                | ca. 30 Sek.        |
| Timeout Menü                                       | 10 Sek.            |
| Timeout Symbole im Videobild nach Drücken der      | 3 Sek.             |
| Sprechtaste                                        |                    |

# Programmierungen mit dem Programmierterminal TCSK01

Information und Anleitung finden Sie im "Programmierhandbuch TCSK01". Vor der ersten Programmierung muss die Einleitung **\* 95** # Ser-Nr. # durchgeführt werden.

| Funktionen                            |                    |                                    |
|---------------------------------------|--------------------|------------------------------------|
| Einleitung                            | (nur einmalig)     | <b>* 95</b> # Ser-Nr. #            |
| Rufumleitung                          | (Funktionstaste ○) | <b>* 90</b> # Ser-Nr. # ZielSNr #  |
| Türmatik                              | (Funktionstaste O) | <b>* 91</b> # Ser-Nr. #            |
| Internruf 1                           | (Funktionstaste )  | <b>* 92</b> # Ser-Nr. # IntSNr #   |
| Steuerfunktion 8                      | (Funktionstaste )  | <b>* 93</b> # Ser-Nr. #            |
| Lichtschaltfunktion wieder herstellen |                    | <b>* 94</b> # Ser-Nr. #0 #         |
| Parallelzuordnung                     |                    |                                    |
| Parallelruf                           | einschalten        | <b>* 99</b> # Ser-Nr. # ParS-Nr. # |
|                                       | ausschalten        | <b>* 99</b> # Ser-Nr. # 099 #      |
|                                       |                    |                                    |
|                                       |                    |                                    |

Ser.-Nr. = die Seriennummer der neu zu konfigurierenden Innenstation

die Seriennummer der Ziel-Innenstation, auf die umgeleitet werden soll ZielSNr. = IntSNr. = die Seriennummer des Ziel-Innenstation, die intern gerufen werden soll ParSNr. = die Seriennummer der Innenstation, zu der die neu zu konfigurierende

- Innenstation zugeordnet wird

# Fehlererkennung und -anzeige

Fehler werden optisch und akustisch signalisiert: einmaliger Fehlerton und dauerndes Blitzen beider LED's.

| Fehlerursachen                                          | Anzeige                         | Fehlerton | Beseitigung                                           |
|---------------------------------------------------------|---------------------------------|-----------|-------------------------------------------------------|
| a- und P-Ader ver-<br>tauscht oder kurz-<br>geschlossen |                                 | ))) ===== | a- und P-Ader tauschen oder<br>Kurzschluss beseitigen |
| a-Ader nicht ange-<br>schlossen oder nicht<br>versorgt  | blaue<br>Betriebs-LED<br>blitzt | ))) ===== | a- bzw. M Ader anschliessen                           |
| Taste klemmt<br>(länger als 15 Sek.<br>gedrückt)        |                                 | ))        | Taste am ALDUP oder<br>Etagendrücker lösen            |

# Reinigung

Video-Innensprechstelle mit einem trockenen oder leicht feuchten Tuch reinigen. Stärkere Verschmutzungen mit einem Haushalt-Kunststoffreiniger entfernen.

- Eindringen von Wasser unbedingt vermeiden !
- Keine scharfen oder kratzenden Reinigungsmittel verwenden !

# Service

Weitere Antworten auf <u>www.kochag.ch</u> FAQ >>>

Für eine persönliche Unterstützung wenden Sie sich bitte an unseren technischen Kundendienst:

Tel044 782 6000Fax044 782 6001

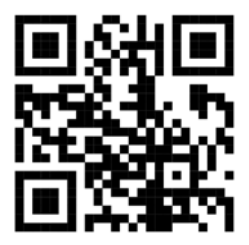

René Koch AG Seestrasse 241 8804 Au/Wädenswil 044 782 6000 044 782 6001 Fax info@kochag.ch www.kochag.ch

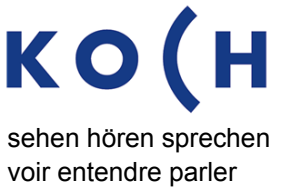

Technische Änderungen vorbehalten